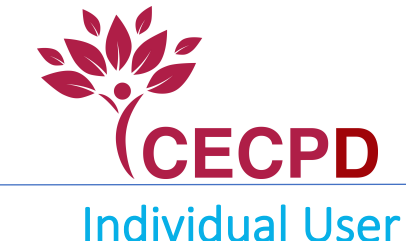

# Applying for a Stipend

To apply for a stipend, the user must have an account with OPDR. If you need to apply for a membership, see the Membership Application Walkthrough <u>here</u>.

- 1. Login to your ODPR account
- 2. In the left navigation panel, click Certificates and Stipends

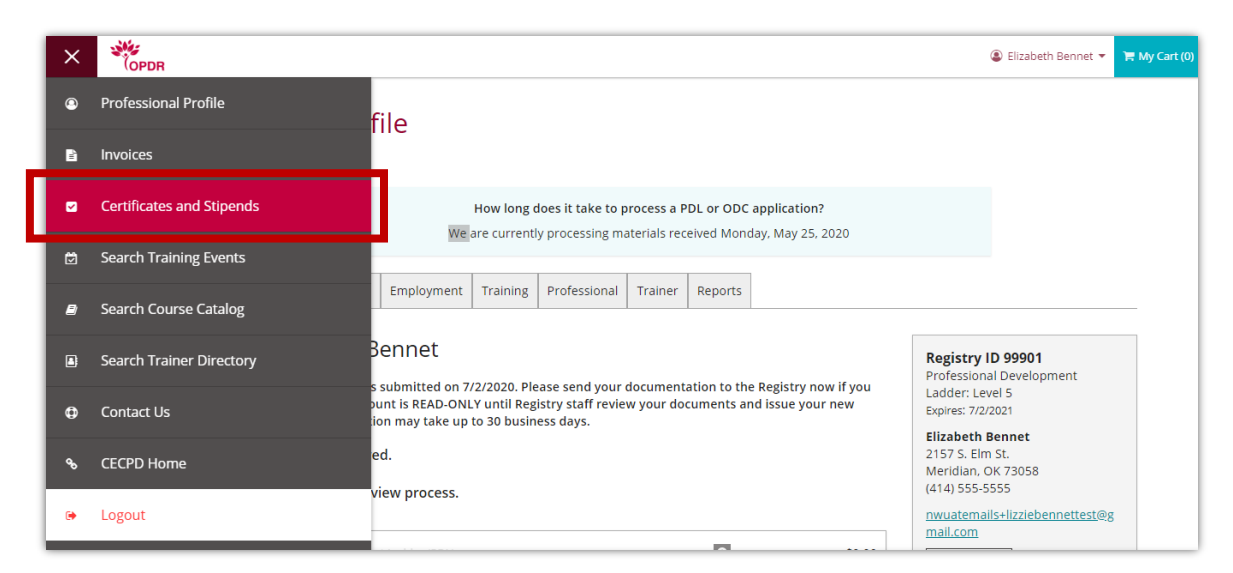

3. Certificates and Stipends page will show any existing applications. If you have not applied for one yet, then click Apply

|     | OPDR                                                  |                                                                                                    | Elizabeth Bennet • | 📜 My Cart(0) |
|-----|-------------------------------------------------------|----------------------------------------------------------------------------------------------------|--------------------|--------------|
| @   | Certificates                                          | and Stipends                                                                                                    |                    |              |
| È   |                                                       |                                                                                                    |                    |              |
|     |                                                       | <ol> <li>No requests have been created.</li> </ol>                                                                                                    | 7                  |              |
| Ø   |                                                       | No certificates or stipends have been requested at this time.                                                                                                    |                    |              |
| 8   | l                                                     | -1999<br>                                                                                                    |                    |              |
|     |                                                       |                                                                                                    |                    |              |
| Ф   |                                                       |                                                                                                    |                    |              |
| es. |                                                       |                                                                                                    |                    |              |
| •   | ينېن<br>امەت<br>© Copyright 2020. All rights reserved | The Oklahoma Professional Development Registry (OPDR) / 1801 N. Moore Avenue, Moore, OK 73160<br>J. Toli Free: 888-446-7608 or 405-799-6383 / FAX: 405-799-7634 / cecod@ou.edu |                    |              |

The system loads the Stipend Application page, which shows the sections that need to be reviewed and which need to be completed.

4. Click Review in the Personal Information section

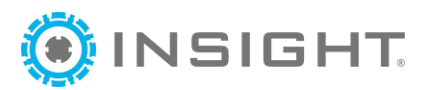

|   | (OPDR                                                                              | Eliza                                                  | beth Bennet 🔻 🏋 My Cart(0) |
|---|------------------------------------------------------------------------------------|--------------------------------------------------------|----------------------------|
| ٩ | Stipend Application                                                                |                                                        | Close                      |
| B |                                                                                    |                                                        |                            |
|   | All portions of the application must be reviewed and confirmed in order to submit. |                                                        |                            |
| Ŭ | Personal Information                                                               | 🛕 unconfirmed                                          | Review                     |
|   | Employment Information                                                             | 🔥 unconfirmed                                          | Review                     |
| 4 | Certificates and Stipends                                                          | A incomplete                                           | Manage                     |
| 0 |                                                                                    |                                                        |                            |
| œ |                                                                                    |                                                        | Submit Application         |
|   |                                                                                    |                                                        |                            |
|   | The Oklahoma Professional Development P                                            | enister (OPDR) / 1801 N. Moore Avenue, Moore, OK 73160 | Powered by                 |

- 5. Confirm the Personal Information is correct
- 6. Click Confirm

| Stipend App | lication                                                                                                    |       | X |
|-------------|----------------------------------------------------------------------------------------------------|-------|---|
|             | Contact Information                                                                                         |       |   |
|             | <ul> <li>▲ Elizabeth Bennet</li> <li>Sinwuatemails+lizziebennettest@gmail.com / └ (414) 555-5555</li> </ul> |       |   |
|             | Mailing Address<br>9 2157 S. Elm St.<br>City Meridian / State OK / Zip Code 73058<br>County Logan           |       |   |
|             | Home Address<br>• 2157 S. Elm St.<br>City Meridian / State OK / Zip Code 73058<br>County Logan              |       |   |
|             | Confirm                                                                                                    | Close |   |

You receive a pop-up confirmation that the information was confirmed

7. Click OK

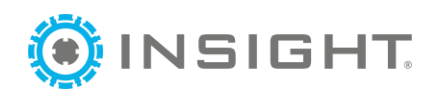

| Stipend Application         | n                                                                                           |                                                                     |       | × |
|-----------------------------|---------------------------------------------------------------------------------------------|---------------------------------------------------------------------|-------|---|
| Co                          | ntact Information                                                                           |                                                                     |       |   |
| ≜ El<br>⊠n                  | lizabeth Bennet<br>wuatemails+lizziebennettest@gmail                                        |                                                                     | _     |   |
| Ma<br>• 2'<br>City<br>Court | ailing Address<br>157 S. Elm St.<br>Meridian / State ОК / Zip Code 7305<br>nty Logan        | Step Confirmed                                                      |       |   |
| Ho<br>9 21<br>City<br>Court | The I<br>orme Address<br>157 S. Elm St.<br>Meridian / State OK / Zip Code 7305<br>nty Logan | Personal Information step has been successfully<br>confirmed.<br>OK |       |   |
|                             | Confirm                                                                                     |                                                                     | Close |   |

On the Stipend Application, the Personal Information now says confirmed.

8. Click Review in the Employment Information section

|            | (opdr                                                                              | Elizabeth Bennet • | 🃜 My Cart(0) |
|------------|------------------------------------------------------------------------------------|--------------------|--------------|
| ٩          | Stipend Application                                                                |                    | Close        |
| Ê          |                                                                                    |                    |              |
|            | All portions of the application must be reviewed and confirmed in order to submit. |                    |              |
| Ø          | Personal Information                                                               | [                  | Review       |
|            | Employment Information                                                             | · [                | Review       |
|            | Certificates and Stipends                                                          |                    | Manage       |
| Ф          |                                                                                    |                    |              |
| <b>9</b> 0 |                                                                                    | Submit /           | Application  |
| •          |                                                                                    |                    |              |
|            |                                                                                    | 04 734 60          | Powered by   |

9. Check your Employment information, if it is correct, click Confirm

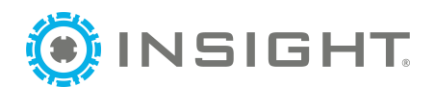

#### Stipend Application

| Employment Information<br>H.O.P.E. Learning Center LLC<br>Start 06/27/2005 / End Present<br>Title Teacher / Hours per Week 40 / Status Self Reported<br>Star Level 2 Stars / License Number KB30024438 / Months Per Year 12 |       |
|----------------------------------------------------------------------------------------------------|-------|
| Confirm                                                                                                    | Close |
|                                                                                                    |       |
|                                                                                                    |       |
|                                                                                                    |       |
|                                                                                                    |       |

You receive a pop-up confirmation that the information was confirmed

#### 10. Click OK

| Stipend Application                                                                                                    |                                                                                                  | ×   |
|----------------------------------------------------------------------------------------------------|--------------------------------------------------------------------------------------------------|-----|
| Employment Informatio<br>H.O.P.E. Learning Center LLC<br>Star 06/27/2005 / End Present<br>Title Teacher / Hours per Week 40 / Status 5<br>Star Level 2 Stars / License Number K830024 | n<br>Step Confirmed<br>The Employment Information step has been successfully<br>confirmed.<br>OK | ose |

On the Stipend Application, the Employment Information now says confirmed.

11. Click Manage in the Certificates and Stipends section

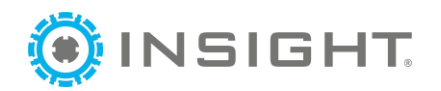

| ≡  | OPDR                                                                               | Elizabeth I                | Bennet 🔻 🏋 My Cart(0) |
|----|------------------------------------------------------------------------------------|----------------------------|-----------------------|
| ٩  | Stipend Application                                                                |                            | Close                 |
| Ê  |                                                                                    |                            |                       |
|    | All portions of the application must be reviewed and confirmed in order to submit. |                            |                       |
| Ø  | Personal Information                                                               | ♥ confirmed                | Review                |
| ₽  | Employment Information                                                             | ♥ confirmed                | Review                |
|    | Certificates and Stipends                                                          | A incomplete               | Manage                |
| 0  |                                                                                    |                            |                       |
| с. |                                                                                    |                            | Submit Application    |
| ۲  |                                                                                    |                            |                       |
|    | The Oklahoma Professional Development Resistor (OPDR) / 1801 N. N                  | Core Avenue Moore OK 73160 | Powered by            |

12. Select the area of concentration you are applying for a Certificates of Achievement in and the corresponding Stipend.

| Stipend Application                                                                                                    | × |
|----------------------------------------------------------------------------------------------------|---|
| Certificates and Stipends<br>Certificate of Achievement                                                                       |   |
| Infant & Toddler Care Certificate of Achievement Stipend Infant & Toddler Care Certificate of Achievement selection needed.   |   |
| Preschool         Certificate of Achievement         Stipend         Ø Preschool Certificate of Achievement selection needed. |   |
| School Age                                                                                                    | _ |

- 13. Click "form link" for the Initial Employment Verification form.
  - a. It will open the form in a new tab.

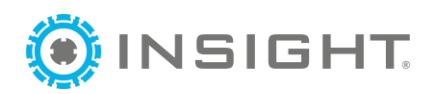

| Certificates and Stipends                                                                                                    |
|----------------------------------------------------------------------------------------------------|
| Certificate of Achievement                                                                                                    |
| Infant & Toddler Care                                                                                                    |
| Certificate of Achievement                                                                                                    |
| Stipend                                                                                                    |
| Documentation                                                                                                    |
| Please use the link below to download the employment verification form. Fill out the form and then upload your Stipend documentation in order to |

15. Fill out this form with a physical signature and current date.

The following file types are accepted: .doc,.docx,.xls,.xlsx,.pdf,.rtf,.txt,.png,.jpg,.jpeg.jpe,.jif,.jfif,.jfi,.tiff,.tiff,.bmp

- a. You will need to print the form, complete it, then scan it in.
- 16. Click "+ File"

| Stipend Application                                                                                                    | × |
|----------------------------------------------------------------------------------------------------|---|
| Certificates and Stipends<br>Certificate of Achievement                                                                                                    |   |
| Infant & Toddler Care Certificate of Achievement Stipend                                                                                                    |   |
| Documentation Please use the link below to download the employment verification form. Fill out the form and then upload your Stipend documentation in order to approve your credential. form link |   |
| No documents have been added.     Click the "+File" button to upload documents.                                                                                                    |   |
| The following file types are accepted:<br>.doc,docx,xts,xtsx,tex,pdf,rtf,txt,png,jpg,jpe,jif,jfi,tif,jfi,tif,bmp                                                                                  |   |

17. Select the completed form and click "Open"

The file appears in the documentation section now. You will follow the same process to upload your most recent pay stub.

Note: These forms can mailed, faxed or emailed if you are unable to upload them.

CECPD 1801 N. Moore Avenue Moore, OK 73160 Fax: 405-799-7637 Email: cecpd@ou.edu

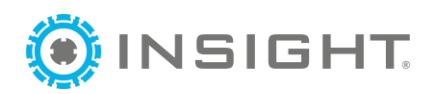

| Stipend Application                                                                                                    |  |  |
|----------------------------------------------------------------------------------------------------|--|--|
| Certificates and Stipends                                                                                                    |  |  |
| Certificate of Achievement                                                                                                    |  |  |
| Infant & Toddler Care                                                                                                    |  |  |
| Certificate of Achievement                                                                                                    |  |  |
| ✓ Stipend                                                                                                    |  |  |
| Documentation                                                                                                    |  |  |
| Please use the link below to download the employment verification form. Fill out the form and then upload your Stipend documentation in order to approve your credential. form link |  |  |
| +File                                                                                                    |  |  |
| Infant & Toddler Care Certificate of Achievement (1).pdf Size 1.32 MB                                                                                                    |  |  |
| The following file types are accepted:<br>.doc,docx,xis,xisx,pdf,rtf,txt,png,jpg,jpeg,jpe,jff,iff,iff,iff,iff,iff,iff,iff,iff,iff                                                   |  |  |

# 18. Click Save & Confirm

| Childhood Resilience Certificate of Achievement Stipend O Childhood Resilience Certificate of Achievement selection needed. Leadership |       |
|----------------------------------------------------------------------------------------------------|-------|
| Childhood Resilience Certificate of Achievement Stipend Ochildhood Resilience Certificate of Achievement selection needed. Leadership  |       |
| Certificate of Achievement  Stipend Ochildhood Resilience Certificate of Achievement selection needed. Leadership                      |       |
| Stipend Childhood Resilience Certificate of Achievement selection needed. Leadership                                                   |       |
| Leadership                                                                                                    |       |
| •                                                                                                    |       |
| Director's Leadership Academy Stipend     Family Child Care Home Leadership Academy Stipend                                            |       |
| Save & Confirm                                                                                                    | Close |
|                                                                                                    |       |

You receive a pop-up confirmation that the information was confirmed

# 19. Click OK

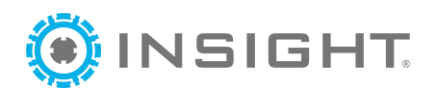

| Quality Child Care Certificate of Achieveme                                                                  | nt selection needed.                                                                           |     |
|----------------------------------------------------------------------------------------------------|------------------------------------------------------------------------------------------------|-----|
| Childhood Resilience Certificate of Achievement Stipend Childhood Resilience Certificate of Achie Leadership | $\checkmark$                                                                                   |     |
| Director's Leadership Academy     Family Child Care Home Leader:                                             | Step Confirmed<br>The Certificates and Stipends step has been successfully<br>confirmed.<br>OK |     |
| Save & Cor                                                                                                   | lfirm CI                                                                                       | ose |

20. Click "Submit Application"

|   | OPDR                                                                               | Elizabeth Bennet •        | 📜 My Cart(0) |
|---|------------------------------------------------------------------------------------|---------------------------|--------------|
| ۲ | Stipend Application                                                                |                           | Close        |
| ß |                                                                                    |                           |              |
|   | All portions of the application must be reviewed and confirmed in order to submit. |                           |              |
| Ø | Personal Information                                                               | 오 confirmed               | Review       |
| 8 | Employment Information                                                             | ♂ confirmed               | Review       |
|   | Certificates and Stipends                                                          | ♥ complete                | Manage       |
| 0 |                                                                                    |                           |              |
| æ |                                                                                    | Submit                    | Application  |
| ۲ |                                                                                    |                           |              |
|   | من المحمد The Oklahoma Professional Development Revistry (OPDR) / 1801 N. Mr       | ore Avenue Moore OK 73160 | Powered by   |

- 21. Agree to the Terms and Conditions
- 22. Click "Continue"

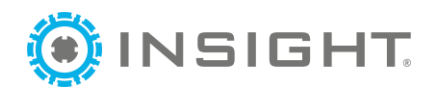

|   | OPDR                   | ☑ Terms and Conditions                                                                                                    |                                                                                                    | × | Elizabeth Bennet 🔻 | 🃜 My Cart(0) |
|---|------------------------|----------------------------------------------------------------------------------------------------|----------------------------------------------------------------------------------------------------|---|--------------------|--------------|
| ۲ | 🗹 Stipend              | You must agree to the participation agreement.                                                                                                    |                                                                                                    |   |                    | Close        |
| Ē | All portions of the ap | This document is an agreement between the participant and<br>("CECPD"). The participant must read the following statement<br>Please note that the Center for Early Childhood Professional De<br>agreement.                                                                                                    | *                                                                                                    |   |                    |              |
|   |                        | Participant agrees to:                                                                                                    |                                                                                                    |   | r                  |              |
| ₿ | Personal Inform        | <ol> <li>Acknowledge that the Oklahoma Registry Certificate of A<br/>Stipend Program are provided through the Oklahoma E</li> </ol>                                                                                                    | chievement Stipend Program and the Leadership Academy<br>Department of Human Services, Child Care Services and |   |                    | Review       |
| ₿ | Employment In          | that payment will depend on available funding. The participant's employer is not responsible for providing the<br>stipend. CECPD will not pay the stipend should funding no longer be available.<br>II. Report and pay any personal income taxes due on the stipend as required by current tax law and to keep an<br>updated W-9 on file with CECPD.<br>III. Voluntarily participate in the Oklahoma Registry Certificate of Achievement Stipend Program and/or the Leadership<br>Academy Stipend Program. I understand that these programs are being administered by the University of<br>Oklahoma Center for Early Childhood Professional Development (CECPD) on behalf of the Oklahoma a |                                                                                                    |   |                    | Review       |
| ۵ | Certificates and       |                                                                                                    |                                                                                                    |   |                    | Manage       |
| 0 |                        | Department of Human Services (DHS). I grant permissi                                                                                                    | Department of Human Services (DHS). I grant permission for CECPD to receive my educational information         |   |                    |              |
| م |                        | ✓ I have read and understand the above agreement.                                                                                                    |                                                                                                    |   |                    | Application  |
|   |                        |                                                                                                    |                                                                                                    | _ |                    |              |
|   | фе<br>Глапа            | Continue                                                                                                    | Cancel                                                                                                    |   | Release 7.5.6      |              |

You receive a pop-up confirmation that the request was submitted.

### 23. Click OK

|   | OPDR                                             |                                                                |                             | Elizabeth Bennet • | ) 🛱 My Cart(0) |
|---|--------------------------------------------------|----------------------------------------------------------------|-----------------------------|--------------------|----------------|
| ۹ | Stipend Application                              |                                                                |                             |                    | Close          |
| B |                                                  |                                                                |                             |                    |                |
|   | All portions of the application must be reviewed |                                                                |                             |                    |                |
| ٢ | Personal Information                             | $\checkmark$                                                   | Confirmed                   | [                  | Review         |
| 8 | Employment Information                           | Request Submitted                                              | ♥ confirmed                 | [                  | Review         |
| 4 | Certificates and Stipends                        | The individual request has been successfully submitted.        | 오 complete                  |                    | Manage         |
| ٥ |                                                  | ОК                                                             |                             |                    |                |
| ô |                                                  |                                                                |                             | Submit .           | Application    |
| ۲ |                                                  |                                                                |                             |                    |                |
|   | alle -                                           | The Okiahama Professional Development Pesister (OPDP) / 1901 N | laara Avanua Maara OK 72160 |                    | Rowered by     |

Now your Certificates and Stipends page shows the applications that you submitted. It shows the Request # and the status of the application.

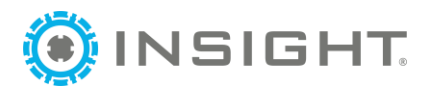

|            | (OPDR                                                       |                                     | Elizabeth Bennet - | ) 🗮 My Cart(0) |
|------------|-------------------------------------------------------------|-------------------------------------|--------------------|----------------|
| 9          | Certificates and Stipends                                   | 5                                   |                    |                |
| Bì         |                                                             |                                     |                    |                |
|            |                                                             |                                     |                    |                |
| đ          | •                                                           | \$                                  |                    |                |
| ₽          | Infant & Toddler Care Certificate of<br>Achievement         | Infant & Toddler Care Stipend       |                    |                |
| •          |                                                             |                                     |                    |                |
| Ф          |                                                             |                                     |                    |                |
| <b>G</b> 0 | Request #29 / Status Pending Review                         | Request #29 / Status Pending Review |                    |                |
| •          | While your request is in process, please contact an Adminis | trator if you have any questions.   |                    |                |